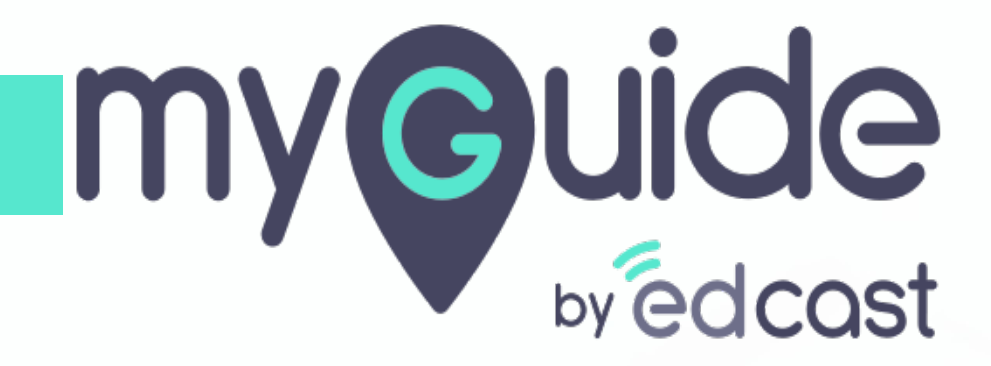

**Digital Duct Tape** 

myguide.org

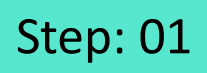

Click the floating plus icon in the lower right of a folder

| •                                                           | -                           |                                                                |  |
|-------------------------------------------------------------|-----------------------------|----------------------------------------------------------------|--|
| Ŷ                                                           | $\mathcal{G} \equiv \times$ |                                                                |  |
| Guides LX                                                   | P                           |                                                                |  |
| Application 02                                              |                             |                                                                |  |
| Filters Current Page My Guides                              | Q, Search                   |                                                                |  |
| ← All Guides ) Folder One                                   |                             |                                                                |  |
| Folder One                                                  |                             |                                                                |  |
|                                                             |                             |                                                                |  |
| MyGuide by EdCast   Privacy & Cookies   Terms     Add Guide | +<br>or Sub Folder          | Click the floating plus icon in<br>the lower right of a folder |  |
|                                                             |                             |                                                                |  |

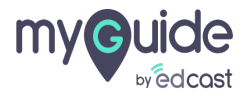

Select "Tooltip Guide"

|   | Ģ                                               | $\mathcal{O}\equiv \times$                                              |                       |  |
|---|-------------------------------------------------|-------------------------------------------------------------------------|-----------------------|--|
|   | Guides                                          | LXP                                                                     |                       |  |
|   | Application 02                                  |                                                                         |                       |  |
| F | Filters Current Page My Guides                  | Q, Search                                                               |                       |  |
|   | $\leftarrow$ All Guides $ ightarrow$ Folder One |                                                                         |                       |  |
|   | Folder One                                      |                                                                         |                       |  |
|   | No Guide created yet!                           | Paste If import Toolip Guide WiTutorial Guide Vorkflow Guide Sub Folder | elect "Tooltip Guide" |  |
| • | MyGuide by EdCast   Privacy & Cookies   Terms   | O                                                                       |                       |  |
|   |                                                 |                                                                         |                       |  |

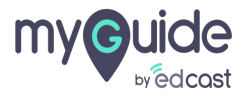

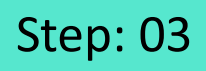

1) Enter a name for this tooltip 2) Add a URL rule where you want to place the tooltip

| G                                                     | $\equiv \times$      |                                                    |  |
|-------------------------------------------------------|----------------------|----------------------------------------------------|--|
| Guides                                                | LXP                  |                                                    |  |
| Application 02                                        |                      |                                                    |  |
| Add new Tooltip under Folder One                      |                      |                                                    |  |
| Set Name                                              |                      | Enter a name for this tooltip                      |  |
| Demons technics if a les baceme invelid               |                      | ¢                                                  |  |
| Please add URL and/or page element rules to associate | e tooltips to a page |                                                    |  |
| Select v Select v                                     |                      | Add a URL rule where you want to place the tooltip |  |
| • Add                                                 |                      | <b>©</b>                                           |  |
| Add Group                                             |                      |                                                    |  |
| Segmentation                                          | ~                    |                                                    |  |
|                                                       |                      |                                                    |  |
|                                                       |                      |                                                    |  |
| Submit Cance                                          |                      |                                                    |  |
| © MyGuide by EdCast   Privacy & Cookies   Terms       | Ø                    |                                                    |  |
|                                                       |                      |                                                    |  |

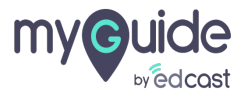

Г

Select "Digital Duct Tape"

| G                                               | $\mathcal{O}\equiv 	imes$              |
|-------------------------------------------------|----------------------------------------|
| ← Digital Duct Tape                             | •                                      |
|                                                 |                                        |
|                                                 |                                        |
|                                                 |                                        |
|                                                 |                                        |
|                                                 |                                        |
|                                                 |                                        |
|                                                 | Form Submit Select "Digital Duct Tape" |
| Start adding step                               | 🖉 Digital Duct Tape                    |
|                                                 | Power HTML                             |
|                                                 | g/ Tooltp & Validation                 |
|                                                 | (?) Toolto                             |
|                                                 |                                        |
|                                                 |                                        |
| © MyGuide by EdCast   Privacy & Cookies   Terms | Θ                                      |
|                                                 |                                        |
|                                                 |                                        |

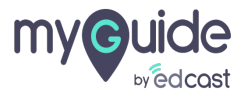

#### Select the area which you want to hide and apply duct tape to

Click the color palette to change the default color and choose a color to cover the area

| Q       Image: Duct tape alert         Google Search       Image: Feeling Lucky         Helpful tips to avoid COVID-19 online scams       Show Alert on click of Duct Tape         Google offered in: हिन्दी बारजा डेల्यरेफ मराठी इंग्री इंग्र्युद्ध ब्रेटाव्याठेड्रू० पॅनाची       Image: Element         Change Element       Change Element                                                                                                    |                 |                                                                                                    | vhich you want<br>y duct tape to<br>te to change the<br>cose a color to        | Select the area to hide and app<br>Click the color pale<br>default color and cl<br>cover the area<br>© | X<br>Hue: 80 Red 0<br>Sat 240 Green 255<br>Cotor(Solid<br>Lum: 120 Blue 0<br>Add to Custom Colors | Color<br>Basic colors: |
|----------------------------------------------------------------------------------------------------|-----------------|----------------------------------------------------------------------------------------------------|--------------------------------------------------------------------------------|----------------------------------------------------------------------------------------------------|---------------------------------------------------------------------------------------------------|------------------------|
| Google Search I'm Feeling Lucky<br>Helpful tips to avoid COVID-19 online scams<br>Google offered in: হিন্দী বাংলা ভল্ঞেণ্ড মন্যৱী ভ্ৰঞ্জি ব্ৰস্বহারী কর্তৃত এইনন্দ্রী কর্তৃত এইনন্দ্রী হিন্দৃত ব্যা হয় হ<br>টেক্সি বাংলা ভল্ঞেণ্ড মন্যৱী ভ্রঞ্জি ব্রস্বহারী কর্তৃত এইনন্দ্রী হিন্দৃত ব্যা হয় হ<br>টেক্সি বিশ্বেন্দির বাংলা ব্যা হেন্দ্র ব্যা হেন্দ্র ব্যা হেন্দ্ |                 | Duct tape alert                                                                                                    | J                                                                              | ٩                                                                                                    |                                                                                                   |                        |
| 0/800<br>Change Element                                                                                                    | Tools Table     | File       Edit       View       Insert       Format       Tools       Table $\bigcirc$ $\bigcirc$ $\bigcirc$ $B$ $I$ $\equiv$ $\equiv$ $\equiv$ $\mathscr{O}$ $\boxdot$ $A$ $\mathscr{L}$ $\checkmark$ $\equiv$ $\equiv$ $\equiv$ $\checkmark$ $\checkmark$ $\checkmark$ $\checkmark$ $\checkmark$ $\equiv$ $\equiv$ $\equiv$ $\checkmark$ $\checkmark$ $\checkmark$ $\checkmark$ $\checkmark$ $\leftarrow$ $\checkmark$ $\equiv$ $\equiv$ $\equiv$ $\checkmark$ $\leftarrow$ $\checkmark$ $\leftarrow$ $\leftarrow$ | l'm Feeling Lucky<br>DVID-19 online scams<br>കഥിழ ദൃഴവപ്പി ಕನ್ನಡ മലയാളം पॅताची | Google Search<br>Helpful tips to avoid C<br>Google offered in: हिन्दी বাংলা উল্ঞাঠ मराठ                |                                                                                                   |                        |
| India                                                                                                    | POWERED BY TINY | 0/800 POWERED BY                                                                                                    |                                                                                |                                                                                                    |                                                                                                   | India                  |

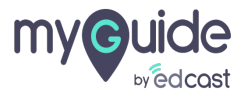

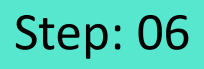

1) Select this checkbox to enable the alert for duct tape 2) As soon as you select the checkbox, editor will be enabled where you can provide a message

|                                                              |                                                                                                    | G                                         |                                            |             |                |              |                |
|--------------------------------------------------------------|----------------------------------------------------------------------------------------------------|-------------------------------------------|--------------------------------------------|-------------|----------------|--------------|----------------|
| Goog                                                         | gle                                                                                                    | Create your                               | Tooltip<br>t tape<br>ment invi<br>be opaci | sible<br>ty |                |              |                |
| Q,<br>Google Search I'm Fe<br>Helpful tips to avoid COVID-11 | Select this checkbox to enable<br>the alert for duct tape<br>enable<br>being Lucky                       | Duct tape a<br>Show Al<br>File Edi<br>G C | ert on cli<br>t View                       | Insert      | Tape<br>Format | Tools<br>= : | Table          |
| Google offered in: हिन्दी वारमा తెలుగు मराठी தமிழ            | As soon as you select the<br>checkbox, editor will be enabled<br>where you can provide a<br>message<br>© | i≡ ∨ i                                    | ≡ ∽<br>ment                                |             | 0/8            | 00 POW       | ered by tiny # |
| India<br>Advertising Business About How Search works         |                                                                                                    | Can                                       | cel                                        | Save        | e & Next       |              | Save           |

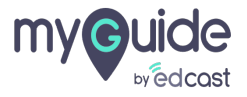

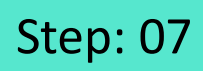

#### Click on "Save"

| G             |           |            |          |         |         | $\square$ × |                 |
|---------------|-----------|------------|----------|---------|---------|-------------|-----------------|
| Create your   | Tooltip   | )          |          |         |         |             |                 |
| Apply due     | t tape    |            |          |         |         |             |                 |
| Make elements | ment inv  | visible    |          |         |         |             |                 |
| Set duct tap  | oe opac   | ity        |          |         |         |             |                 |
|               |           | 0 10       |          |         |         |             |                 |
| Duct tape a   | lert      |            |          |         |         |             |                 |
| Show Al       | ert on cl | ick of Duc | Таре     |         |         |             |                 |
| File Edit     | t Viev    | v Insert   | Forma    | t Too   | ls Tab  | le          |                 |
| 5 2           |           | B          | r =      | =       | = :     | _           |                 |
|               | 0         |            | -        | -       |         | -           |                 |
| 0 60          | <u>^</u>  | ~ ~        | <u> </u> | -       |         |             |                 |
| := ~ :        | = ~       |            |          |         |         |             |                 |
| This is an a  | lertIII   |            |          |         |         |             |                 |
|               |           |            |          |         |         |             |                 |
|               |           |            |          |         |         |             |                 |
| P             |           |            | 20,      | /800 PC | WERED B | BY TINY 🔏   |                 |
| Change Ele    | ment      |            |          |         |         |             |                 |
|               |           |            |          |         |         |             | Click on "Save" |
| Can           | cel       | Sav        | e & Nex  | t       | Sa      | ve          | ©               |
|               |           |            |          |         |         |             |                 |

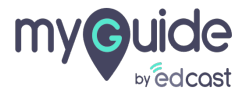

# Publish the tooltip!

| Publish the tool                                                                                                    | $r \equiv \times$ |
|----------------------------------------------------------------------------------------------------|-------------------|
| ← Digita ©                                                                                                    |                   |
|                                                                                                    | Publish           |
| Preview                                                                                                    |                   |
|                                                                                                    |                   |
| 💋 Digital Duct Tape                                                                                                    |                   |
|                                                                                                    | Dat Nov B DO      |
| Goo                                                                                                    | gl <mark>e</mark> |
| s.                                                                                                    | 8<br>990 50       |
| ingeneration and other<br>dependence of the second second second second second second second second second second second second second se | ne graf water fef |
|                                                                                                    |                   |
| tion<br>Mandrig Manne Mari McCharlow                                                                                                    | Frank, Same, Same |
|                                                                                                    |                   |
|                                                                                                    |                   |
|                                                                                                    |                   |
|                                                                                                    |                   |
| @ MyGuide by EdCast   Privacy & Cookies                                                                                                   | erms 😨            |
|                                                                                                    |                   |

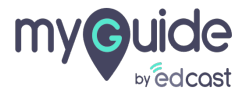

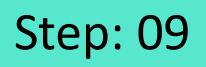

## Here is the duct tape in action. Click on it to view the alert message

|                                             |                                                                              |                | Gmail Image |       | Sign in  |
|---------------------------------------------|------------------------------------------------------------------------------|----------------|-------------|-------|----------|
|                                             |                                                                              |                |             |       |          |
|                                             |                                                                              |                |             |       |          |
|                                             |                                                                              |                |             |       |          |
|                                             |                                                                              |                |             |       |          |
|                                             | ٩                                                                            |                |             |       |          |
|                                             | Here is the duct tape in action.<br>Click on it to view the alert<br>message |                |             |       |          |
|                                             | ¢                                                                            |                |             |       |          |
|                                             | Google offered in: हिन्दी वाश्ना తలుగు मराठी தமிழ் ગુજરાતી ಕನ್ನರ             | ർ മലയാളം പ്പങ് |             |       |          |
|                                             |                                                                              |                |             |       |          |
|                                             |                                                                              |                |             |       | Ø        |
|                                             |                                                                              |                |             |       |          |
| India                                       |                                                                              |                |             |       |          |
| Advertising Business About How Search works |                                                                              |                | Privacy     | Terms | Settings |
|                                             |                                                                              |                |             |       |          |

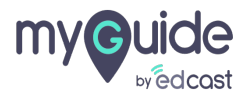

This is how the message appears, click "Ok" and note that after the popup disappears the area hidden under the duct tape will start showing

|                                             | Google<br>ा<br>This is an alertill<br>Koogle offe | Omail Image       III       Dipole         This is how the message appears, click "Ok" and note that after the popup disappears the area hidden under the duct tape will start showing         Image: Image: Imag |    |
|---------------------------------------------|---------------------------------------------------|----------------------------------------------------------------------------------------------------|----|
|                                             |                                                   |                                                                                                    | 9  |
| India                                       |                                                   |                                                                                                    |    |
| Advertising Business About How Search works |                                                   | Privacy Terms Settin                                                                                                    | gs |

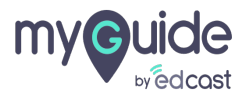

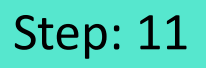

Similarly, you can also hide the area by making it transparent. For that, you need to select the radio button for "Make element invisible"

Also, for this option we don't get the alert checkbox

|                                                                             | ©                                                          |
|-----------------------------------------------------------------------------|------------------------------------------------------------|
|                                                                             | Create your Tooltip                                        |
|                                                                             | Apply duct tape                                            |
|                                                                             | Make element invisible                                     |
|                                                                             | Set duct tape opacity                                      |
|                                                                             | Duct tape alert                                            |
| Similarly, you can also hide the area                                       | Show Alert on click of Duct Tape                           |
| need to select the radio button for<br>"Make element invisible"             | File Edit View Insert Format Tools Table                   |
| Also, for this option we don't get the alert                                |                                                            |
|                                                                             |                                                            |
| Google offered เอาสา สาราย อออเอ ราเอย อนเมษ รูงระเณ อาญเซ ยะเป็นวออ นักาซ์ | i≡ ~ i≡ ~                                                  |
|                                                                             | This is an alertIII                                        |
|                                                                             |                                                            |
|                                                                             | 20/800 POWERED BY TINY 💋                                   |
|                                                                             | Change Element                                             |
| India                                                                       | Do you want to translate these changes to other languages? |
| Advertising Business About How Search works                                 | Cancel Save                                                |

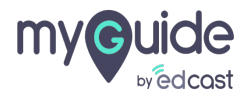

#### Click on "Save"

| Ø                                                  |                 |
|----------------------------------------------------|-----------------|
| Create your Tooltip                                |                 |
| Apply duct tape                                    |                 |
| Make element invisible                             |                 |
| Set duct tape opacity                              |                 |
| O 10                                               |                 |
| Duct tape alert                                    |                 |
| Show Alert on click of Duct Tape                   |                 |
| File Edit View Insert Format Tools Tat             | ole             |
|                                                    | =               |
|                                                    |                 |
| $\coloneqq \; \; \lor \; \; \vDash \; \: \lor \;$  |                 |
| This is an alertIIII                               |                 |
|                                                    |                 |
|                                                    |                 |
| 20/800 POWERED                                     | BY TINY         |
| Change Element                                     |                 |
| Do you want to translate these changes to other la | Click on "Save" |
| Cancel Save                                        | ©               |

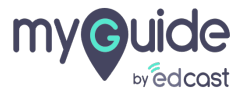

# Publish the tooltip!

| G Publish th                    | ne tooltin                                      | $\equiv \times$       |  |
|---------------------------------|-------------------------------------------------|-----------------------|--|
| ← Digite ©                      |                                                 |                       |  |
|                                 |                                                 | Publish               |  |
| Ø                               |                                                 |                       |  |
| Preview                         |                                                 |                       |  |
| Ø Digital Duct Tape             |                                                 |                       |  |
|                                 |                                                 | nd longe () (100      |  |
|                                 | Google                                          |                       |  |
| κ.                              | ,                                               |                       |  |
|                                 | loops loses interfering                         |                       |  |
| (app these                      | the son account of a day speci only change, and |                       |  |
|                                 |                                                 |                       |  |
| Manter Konse Herr Westmann,     |                                                 | Priney Yanni, Battiga |  |
|                                 |                                                 |                       |  |
|                                 |                                                 |                       |  |
|                                 |                                                 | •                     |  |
|                                 |                                                 | <b>•</b>              |  |
| © MyGuide by EdCast   Privacy & | Cookies   Terms                                 |                       |  |
|                                 |                                                 |                       |  |

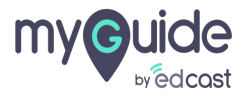

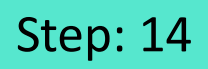

### Notice that the area you've selected, is invisible

|                                                                                 | Smail Images |       | Sign in  |
|---------------------------------------------------------------------------------|--------------|-------|----------|
|                                                                                 |              |       |          |
|                                                                                 |              |       |          |
|                                                                                 |              |       |          |
|                                                                                 |              |       |          |
| ۹. پ                                                                            |              |       |          |
| Notice that the area you've                                                     |              |       |          |
|                                                                                 |              |       |          |
| Google offered in: हिन्दी बारना लघ्यफ मराठी कारीफ अक्षरोती संतर्फ മലയാരെ पंसाधी |              |       |          |
|                                                                                 |              |       |          |
|                                                                                 |              |       |          |
|                                                                                 |              |       | Ŷ        |
|                                                                                 |              |       |          |
| India                                                                           |              |       |          |
| Advertising Business About How Search works                                     | Privacy      | Terms | Settings |

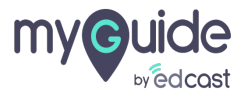

# Thank You!

myguide.org

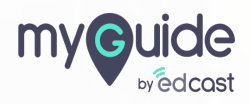